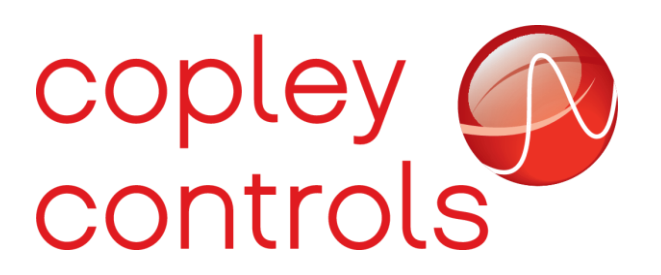

AN132

16-124594rev00

**Creating Wireshark Log** 

### Introduction

In EtherCAT Communications it is often necessary to create a log of all data passing over the network for debugging purposes. This document will demonstrate how to create a Wireshark log of all the EtherCAT messages.

## Hardware Requirements

| 04  |             |
|-----|-------------|
| Qty | Description |

3 RJ-45 Ethernet cables (Cat6 12" preferred)

1 StarTech USB 3.0 to Dual Port Gigabit Ethernet Adapter <u>https://www.startech.com/Networking-IO/usb-network-adapters/USB-3-to-Dual-</u> <u>Port-Gigabit-Ethernet-Adapter-NIC-with-USB-Port~USB32000SPT</u>

1 Great Scott Gadgets LAN Throwing Star https://greatscottgadgets.com/throwingstar/

#### StarTech Adapter

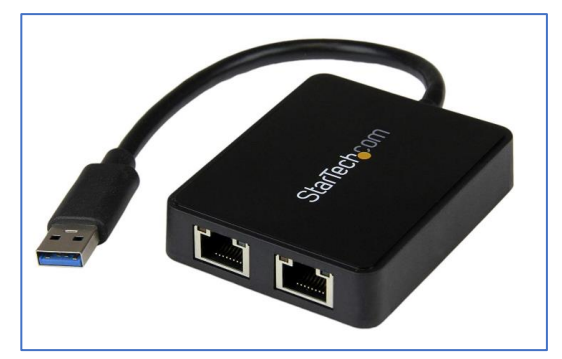

Great Scott Gadgets Throwing Star

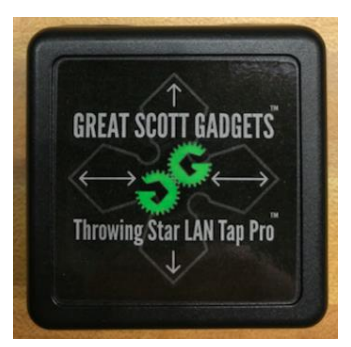

# **Software Requirements**

Wireshark can be downloaded using the following link:

https://www.wireshark.org/download.html

The recommended version of Wireshark for this application is the Old Stable Release (2.6.11).

## Setting Up

Turn off the EtherCAT Master. Important messages are sent on startup from the Master to downstream devices and will be missed if the log has not been started before the Master was powered on. After acquiring a dual port ethernet adapter (or two single port usb-ethernet adapters) and the LAN throwing star, connect the hardware components together.

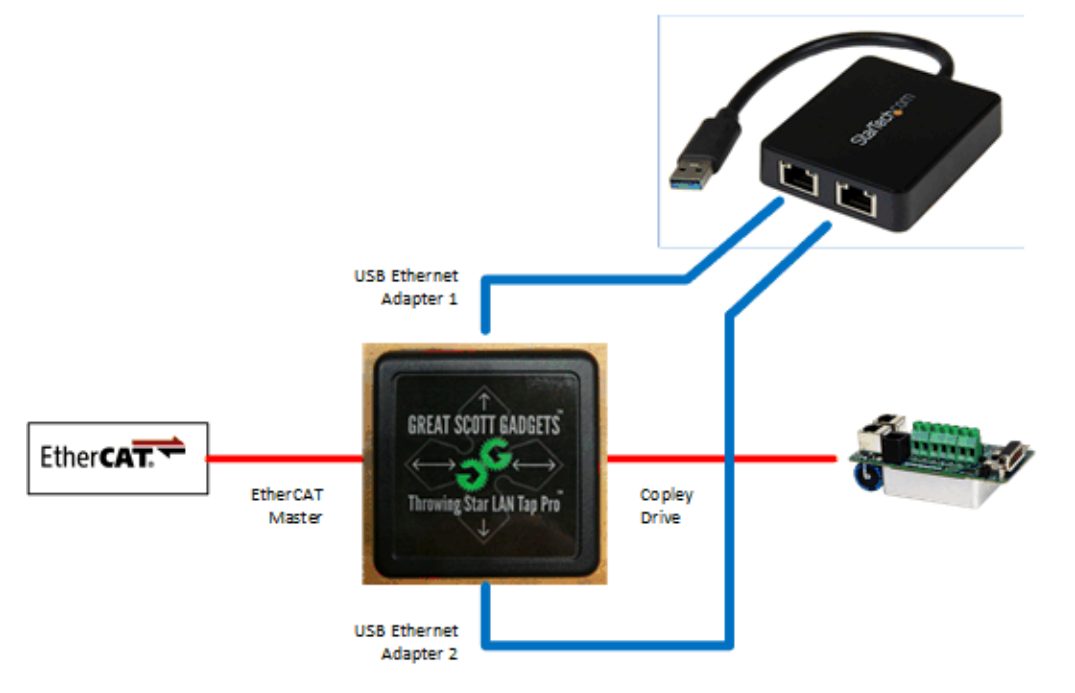

Connect the hardware in accordance with the graphic above. The existing ethernet cable will connect from the Master to the LAN Tap. One of the 12" Ethernet cables will connect from the LAN Tap to the drive, and the other two 12" cables will connect from the LAN Tap to the Dual Port USB-Ethernet Adapter. Connect the USB-Ethernet Adapter to the PC.

Now install the drivers for the adapter. For Windows Machines, navigate to the Device Manager. Rightclick on the adapter in the list under "Network adapters" and select "Update Driver". Perform this step twice (once for each adapter). The next step is to start the Wireshark Software.

After opening Wireshark, click on the Capture Options Button in the toolbar (top left).

| 4    | The Wir | eshark N   | etwork  | Analyz | er |              |            |           |                       |       |      |
|------|---------|------------|---------|--------|----|--------------|------------|-----------|-----------------------|-------|------|
| File | e Edit  | View       | Go      | Captu  | e  | Analyze      | Statistics | Telephony | Wireless              | Tools | Help |
|      |         | 0          | 010     | XC     |    | <b>२</b> 🕀 🖻 | 2 T        | & 🜉 🔳     | $\oplus$ $\bigcirc$ ( | ₹.    |      |
|      | Apply a | lispla Car | oture o | ptions | Ĺ  |              |            |           |                       |       |      |
|      |         |            |         |        |    |              |            |           |                       |       |      |

#### Click the Manage Interfaces Button.

| Manage Interfaces  9 interfaces shown, 2 hidden Show and hide interfaces, add comments, and manage pipes and rem | n▼<br>ote interfaces. |
|----------------------------------------------------------------------------------------------------|-----------------------|
| Start Close Help                                                                                                 |                       |
|                                                                                                    |                       |

Check all the Show Checkboxes to see all the local interfaces connected to the network then select "OK".

| Amage Interfaces                                                                                                    | ?         | × |
|----------------------------------------------------------------------------------------------------|-----------|---|
| Local Interfaces Pipes Remote Interfaces                                                                                                    |           |   |
| Show       Friendly Name       Interface Name       Comment         Ethernet 3       \Device\NPF_{1CD5469F-3658-45B4-8FBE-48CEB812CB67}       USB3.0 to Gigabit Ethernet Adapt         Ethernet 5       \Device\NPF_{7B919B1C-DD9C-4BAB-A08E-1242517052B6}       Realtek USB NIC         Bluetooth Netw       \Device\NPF_{9B8FE4F1-5F2A-4491-9100-FB64CAFD2CAC}       Microsoft         Ethernet 10       \Device\NPF_{24D7FC5C-F8E8-49D2-9099-A97964239BD4}       Fortinet         Ethernet 12       \Device\NPF_{40D42B-66E2-40A0-9F1F-E4D0DD59B317}       USB3.0 to Gigabit Ethernet Adapt         Local Area Con       \Device\NPF_{40D7C352-56E1-4A8F-8776-471F3F1A158E}       Microsoft         Ethernet       \Device\NPF_{7B3B82ED-D895-494E-80AA-8727E55D98E0}       Intel(R) Ethernet Connection 1219-LI         Ethernet       \Device\NPF_{10390D944-DA82-4C74-84FA-9088A5904B06}       Microsoft         Ethernet 2       \Device\NPF_{15178904D-96CB-4C08-A815-8893A2D00011}       Microsoft         Wi-Fi       \Device\NPF_{15178904D-96CB-4C08-A815-8893A2D00011}       Microsoft         Ethernet 15       \Device\NPF_{8772612-88F3-4ED6-9F88-C1D3FA7931F8}       Oracle | M<br>Help |   |

All the local interfaces are now shown in the Capture Interfaces Display. Hover over the adapter or click the down arrow to see its address. This address must match the address in the Command Line to verify that the correct adapter is being captured when selecting interfaces in the Capture Interfaces Display.

| terfa | ce                                            | Traffic   | Link-layer Header | Promis       | Snaplen ( | Buffer (N | Monite | Capture Filter |             |    |
|-------|-----------------------------------------------|-----------|-------------------|--------------|-----------|-----------|--------|----------------|-------------|----|
| US    | B3.0 to Gigabit Ethernet Adapt: Ethernet 3    | M         | Ethernet          | $\checkmark$ | default   | 2         | _      |                |             |    |
|       | Addresses: fe80::d5a7:2420:2a01:1904, 0.0.0.0 | )         |                   |              |           |           |        |                |             |    |
| Rea   | altek USB NIC: Ethernet 5                     |           | Ethernet          | $\checkmark$ | default   | 2         | _      |                |             |    |
| Mie   | crosoft: Bluetooth Network Connection 2       |           | Ethernet          | $\checkmark$ | default   | 2         | _      |                |             |    |
| For   | rtinet: Ethernet 10                           |           | Ethernet          | $\checkmark$ | default   | 2         | _      |                |             |    |
| Eth   | nernet 12                                     | M         | Ethernet          | $\checkmark$ | default   | 2         | _      |                |             |    |
| Mi    | crosoft: Local Area Connection* 2             |           | Ethernet          | $\checkmark$ | default   | 2         | _      |                |             |    |
| Inte  | el(R) Ethernet Connection I219-LM: Ethernet   | human     | Ethernet          | $\checkmark$ | default   | 2         | _      |                |             |    |
| Mie   | crosoft: Ethernet 6                           |           | Ethernet          | $\checkmark$ | default   | 2         | _      |                |             |    |
| Sop   | phos SSL VPN Adapter: Ethernet 2              |           | Ethernet          | $\checkmark$ | default   | 2         | _      |                |             |    |
| Mie   | crosoft: Wi-Fi                                |           | Ethernet          | $\checkmark$ | default   | 2         | _      |                |             |    |
| Ora   | acle: Ethernet 15                             | ~         | Ethernet          | $\checkmark$ | default   | 2         | _      |                |             |    |
| Enab  | ole promiscuous mode on all interfaces        | re filter |                   |              |           |           |        | Mana           | age Interfa | ac |

To see all the addresses of the network adapters connected to the PC, open the **Windows Command** Line.

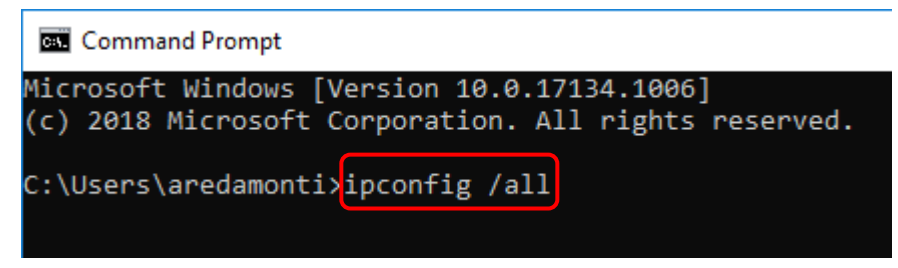

Type: "ipconfig /all" shown above. There is a space between "ipconfig" and "/all".

Hit the Enter Key on the keyboard.

A list will print in the command line of all the network adapters connected to your PC along with information pertaining to each adapter.

Find the adapters with the description "ASIX AX88179 USB 3.0 to Gigabit Ethernet Adapter" and take note of each of their **Link-local IPv6 Addresses**. Match those with the addresses found in Wireshark's **Capture Interfaces Screen**.

If the correct addresses in the Command Line are not found in the list of addresses in the Capture Interfaces Screen, then the dual port USB-Ethernet Adapter is probably connected to the PC through a docking station. Please connect the dual port adapter directly to a USB port on the PC.

## Ethernet adapter Ethernet 3:

| Connection-specific DNS Suffix  | . : |                                                  |
|---------------------------------|-----|--------------------------------------------------|
| Description                     | . : | ASIX AX88179 USB 3.0 to Gigabit Ethernet Adapter |
| Physical Address                | . : | 00-0A-CD-34-55-B7                                |
| DHCP Enabled                    | . : | Yes                                              |
| Autoconfiguration Enabled       | . : | Yes                                              |
| Link-local IPv6 Address         | . : | fe80::d5a7:2420:2a01:1904%5(Preferred)           |
| Autoconfiguration IPv4 Address. | . : | 169.254.25.4(Preferred)                          |
| Subnet Mask                     | . : | 255.255.0.0                                      |
| Default Gateway                 | . : |                                                  |
| DHCPv6 IAID                     | . : | 805309133                                        |
| DHCPv6 Client DUID              | . : | 00-01-00-01-22-A7-27-6D-54-E1-AD-B9-B7-2C        |
| DNS Servers                     | . : | fec0:0:0:ffff::1%1                               |
|                                 |     | fec0:0:0:ffff::2%1                               |
|                                 |     | fec0:0:0:ffff::3%1                               |
| NetBIOS over Tcpip              | . : | Enabled                                          |

Ethernet adapter Ethernet 12:

| Connection-specific DNS Suffix . :                                |   |
|-------------------------------------------------------------------|---|
| Description                                                       | 4 |
| Physical Address                                                  |   |
| DHCP Enabled Yes                                                  |   |
| Autoconfiguration Enabled : Yes                                   |   |
| Link-local IPv6 Address : fe80::b88d:1714:50cc:2081%26(Preferred) |   |
| Autoconfiguration IPv4 Address : 169.254.32.129(Preferred)        |   |
| Subnet Mask                                                       |   |
| Default Gateway :                                                 |   |
| DHCPv6 IAID                                                       |   |
| DHCPv6 Client DUID : 00-01-00-01-22-A7-27-6D-54-E1-AD-B9-B7-2C    |   |
| DNS Servers fec0:0:0:ffff::1%1                                    |   |
| fec0:0:0:ffff::2%1                                                |   |
| fec0:0:0:ffff::3%1                                                |   |
| NetBIOS over Tcpip : Enabled                                      |   |

| Wireshark · Capture Interfaces                  |  |  |  |  |  |  |  |  |  |  |
|-------------------------------------------------|--|--|--|--|--|--|--|--|--|--|
| Input Output Options                            |  |  |  |  |  |  |  |  |  |  |
| Interface Traffic                               |  |  |  |  |  |  |  |  |  |  |
| ✓ USB3.0 to Gigabit Ethernet Adapt: Ethernet 3M |  |  |  |  |  |  |  |  |  |  |
| Addresses: fe80::d5a7:2420:2a01:1904, 0.0.0.0   |  |  |  |  |  |  |  |  |  |  |
| > Microsoft: Bluetooth Network Connection 2     |  |  |  |  |  |  |  |  |  |  |
| > Fortinet: Ethernet 10                         |  |  |  |  |  |  |  |  |  |  |
| ✓ USB3.0 to Gigabit Ethernet Adapt: Ethernet 12 |  |  |  |  |  |  |  |  |  |  |
| Addresses: fe80::b88d:1714:50cc:2081, 0.0.0.0   |  |  |  |  |  |  |  |  |  |  |
| > Microsoft: Local Area Connection* 2           |  |  |  |  |  |  |  |  |  |  |

E

Now that the adapters are known to be correct, they can be selected for capture.

| erface                                    | Traffic                                                                                                    | Link-layer Header | Promis       | Snaplen ( | Buffer (N | Monite | Capture Filte | er     |          |
|-------------------------------------------|----------------------------------------------------------------------------------------------------|-------------------|--------------|-----------|-----------|--------|---------------|--------|----------|
| USB3.0 to Gigabit Ethernet Adapt: Etherne | et 3A                                                                                                    | Ethernet          |              | default   | 2         | _      |               |        |          |
| Addresses: fe80::d5a7:2420:2a01:1904,     | 0.0.0.0                                                                                                    |                   | _            |           |           |        |               |        |          |
| Microsoft: Bluetooth Network Connection   | n 2                                                                                                    | Ethernet          | $\checkmark$ | default   | 2         | _      |               |        |          |
| Fortinet: Ethernet 10                     |                                                                                                    | Ethernet          | $\checkmark$ | default   | 2         | _      |               |        |          |
| USB3.0 to Gigabit Ethernet Adapt: Etherne | tt 12λλ                                                                                                    | Ethernet          | $\checkmark$ | default   | 2         | _      |               |        |          |
| Addresses: fe80::b88d:1714:50cc:2081,     | 0.0.0.0                                                                                                    |                   |              |           |           |        |               |        |          |
| Microsoft: Local Area Connection* 2       |                                                                                                    | Ethernet          | $\checkmark$ | default   | 2         |        |               |        |          |
| Intel(R) Ethernet Connection I219-LM: Eth | ernet and and and a second and a second and a second a second a second a second a second a second a second a se | Ethernet          | $\checkmark$ | default   | 2         | _      |               |        |          |
| Microsoft: Ethernet 6                     |                                                                                                    | Ethernet          | $\checkmark$ | default   | 2         | _      |               |        |          |
| Microsoft: Wi-Fi                          |                                                                                                    | Ethernet          | $\checkmark$ | default   | 2         | _      |               |        |          |
|                                           |                                                                                                    |                   |              |           |           |        |               |        |          |
|                                           |                                                                                                    |                   |              |           |           |        |               |        |          |
|                                           |                                                                                                    |                   |              |           |           |        |               |        |          |
|                                           |                                                                                                    |                   |              |           |           |        |               |        |          |
|                                           |                                                                                                    |                   |              |           |           |        |               |        |          |
| nable promiscuous mode on all interfaces  |                                                                                                    |                   |              |           |           |        |               | Manage | Interfac |
|                                           |                                                                                                    |                   |              |           |           |        |               | -      |          |

Both adapters **MUST** be selected before clicking the Start Button. To do this, simply click on the name of one adapter and then **while holding down the Ctrl Button on the keyboard**, click on the name of the second adapter. Before clicking the Start Button, the Capture Interfaces Display should look like the above image. Click the Start Button shown above.

Alternatively, if the Capture Options Menu was not accessed when Wireshark was first started and the name of the known Ethernet Adapters appears in the Capture Display, the **Start Capturing Packets Button** can be pressed (after selecting both adapters in the interface tree) to begin logging. The button has a shark fin icon shown below.

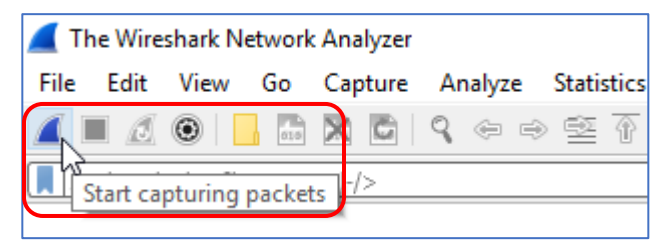

Wireshark is now logging all the messages to and from the drive and master.

| Deck         Deck         Deck <thdeck< th="">         Deck         Deck         <thd< th=""><th>Apply a display filter <ctrl-></ctrl-></th><th>~~~</th><th></th><th></th><th></th><th></th></thd<></thdeck<>                                                                                                    | Apply a display filter <ctrl-></ctrl->                                                                                                    | ~~~                                                                               |            |             |                                                            |                                          |
|----------------------------------------------------------------------------------------------------|----------------------------------------------------------------------------------------------------|-----------------------------------------------------------------------------------|------------|-------------|------------------------------------------------------------|------------------------------------------|
| Two         Source         Destation         Protect         Length Infe           2077 0.00225 (50.254.5).155         100.254.255.255         ECAT         2013 0.0054, 'PAR': 1en 4, 'FRAT: 1en 4, 'FRAT: 1en 4, 'FRAT: 1en 1, 'PAR': 1en 1, PAR(Cot 500 Reg : 'Initiate Download' (1) ido-e0.2009 5ut 250.555           2007 0.001254 (100.254.5).155         100.254.255.255         ECAT         3013 0.054, 'PAR': 1en 4, 'PAR': 1en 1, PAR(Cot 500 Reg : 'Initiate Download' (2) ido-e0.2009 5ut 250.555           2008 0.00125 (100.254.5).155         100.254.255.255         ECAT         3013 0.054, 'PAR': 1en 4, 'PAR': 1en 1, PAR(Cot 500 Reg : 'Initiate Download' (1) ido-e0.2009 5ut 250.555           2008 0.00121 (100.254.5).153         100.254.255.255         ECAT         3013 0.054, 'PAR': 1en 4, 'PAR': 1en 1, PAR(Cot 500 Reg : 'Initiate Download' (1) ido-e0.2009 5ut 250.555           2008 0.00121 (100.254.5).153         100.254.255.255         ECAT         3013 0.054, 'PAR': 1en 4, 'PAR': 1en 1, PAR(Cot 500 Reg : 'Initiate Download' (1) ido-e0.2009 5ut 250.555           2008 0.00121 (100.254.5).153         100.254.255.255         ECAT         3013 0.054, 'PAR': 1en 4, 'PAR': 1en 1, PAR(Cot 500 Reg : 'Initiate Download' (1) ido-e0.2009 5ut 250.555           2008 0.00121 (100.254.51.135         100.254.255.255         ECAT         3013 0.054, 'PAR': 1en 4, 'PAR': 1en 1, PAR(Cot 500 Reg : 'Initiate Download' (1) ido-e0.2009 5ut 250.555           2009 0.00124 (100.254.51.135         100.254.255.255         ECAT         303 0.064, 'PAR': 1en 4, 'PAR': 1                                                                                                    |                                                                                                    |                                                                                   |            |             |                                                            |                                          |
| 22677 0,000235 100:245.51.35<br>22678 0,00126 100:245.51.35<br>22678 0,00126 100:245.51.35<br>1267.244.255.255<br>22678 0,00126 100:245.51.35<br>1267.244.255.255<br>ECAT 128.2 Cmds, 'APAR': 1n 4, 'FRA': 1n 1, 'FRA': 1n 1, 'PAR': 1n 1, PAC(COS 500 Req : 'Initiate Upload' (2) Idx-0c2000 Sub-<br>22688 0,00036 100:245.51.35<br>1269.244.255.255<br>ECAT 128.2 Cmds, 'APAR': 1n 4, 'FRA': 1n 1, 'FRA': 1n 1, PAC(COS 500 Req : 'Initiate Upload' (2) Idx-0c2000 Sub-<br>22688 0,00036 100:245.51.35<br>1269.244.255.255<br>ECAT 128.2 Cmds, 'APAR': 1n 4, 'FRA': 1n 1, 'FRA': 1n 1, PAC(COS 500 Req : 'Initiate Upload' (2) Idx-0c2000 Sub-<br>22688 0,00125 100:245.51.35<br>1269.244.255.255<br>ECAT 128.2 Cmds, 'APAR': 1n 4, 'FRA': 1n 1, 'FRA': 1n 1, PAC(COS 500 Req : 'Initiate Download' (1) Idx-0c2000 Sub-<br>22688 0,00125 100:245.51.35<br>1269.244.255.255<br>ECAT 34.3 Cmds, 'APAR': 1n 4, 'FRA': 1n 1, 'FRA': 1n 1, PAC(COS 500 Req : 'Initiate Upload' (2) Idx-0c2000 Sub-<br>22688 0,00125 100:245.51.35<br>1269.244.255.255<br>ECAT 34.3 Cmds, 'APAR': 1n 4, 'FRA': 1n 1, PAC(COS 500 Req : 'Initiate Upload' (2) Idx-0c2000 Sub-<br>22688 0,00125 100:245.51.35<br>1269.244.255.255<br>ECAT 34.3 Cmds, 'APAR': 1n 4, 'APAR': 1n 1, 'PAR': 1n 1, PAC(COS 500 Req : 'Initiate Upload' (2) Idx-0c2000 Sub-<br>22688 0,00135 100:245.51.35<br>1269.244.255.255<br>ECAT 34.3 Cmds, 'APAR': 1n 4, 'APAR': 1n 1, 'PAR': 1n 1, PAC(COS 500 Req : 'Initiate Upload' (2) Idx-0c2000 Sub-<br>22680 0,00014 100:245.51.35<br>1269.244.255.255<br>ECAT 34.2 Cmds, 'APAR': 1n 4, 'YRA': 1n 1, 'PAR': 1n 1, PAC(COS 500 Req : 'Initiate Upload' (2) Idx-0c2000 Sub-<br>22690 0,00013 100:245.51.35<br>1269.244.255.255<br>ECAT 34.2 Cmds, 'APAR': 1n 4, 'YRA': 1n 1, PAC(COS 500 Req : 'Initiate Upload' (2) Idx-0c2000 Sub-<br>22690 0,00013 100:245.51.35<br>1269.244.255.255<br>ECAT 34.2 Cmds, 'APAR': 1n 4, 'YRA': 1n 1, PAC(COS 500 Req : 'Initiate Upload' (2) Idx-0c2000 Sub-<br>22690 0,00013 100:245.51.35<br>1269.244.255.255<br>ECAT 34.2 Cmds, 'APAR': 1n 4, 'YRA': 1n 1, PAC(COS 500 Req : 'Initiate Upload' (1) Idx-0c2000 Sub-<br>22690 0,00013 100:245.51.35<br>1269.244.255.255<br>ECAT                                                                  | . Time Source                                                                                                    | Destination                                                                       | Protocol   | Length Info |                                                            |                                          |
| 2907 0.001200 109.254.51.35 109.254.51.35 109.254.525.35 ECAT 101 222 Conds, 'APAR': Len 4, 'FRAT: Len 1, En 1 Mbx(Cot 500 Reg : 'Initiate Upland' (2) Idx-0c2000 Sub-<br>25000 0.00004 109.254.51.35 109.254.51.35 109.254.255.35 ECAT 94 3 Conds, 'APAR': Len 4, 'APAR': Len 4, 'APAR                                                                                                    | 25077 0.000235 169.254.51.35                                                                                                    | 169.254.255.255                                                                   | ECAT       | 101 3 Cmds, | : len 4, 'FPWR': len 16, 'FPWR': len 1 Mbx(CoE SDO Req : ' | Initiate Download' (1) Idx=0x2000 Sub=0) |
| 25079 0.00156 109.254.51.55 109.254.55.55 ECAT 101 3 cms, 'PAR': 1en 4, 'PAR': 1en 16, 'PAR': 1en 178K(Cot 500 Reg : 'Initiate Upload' (2) Idx=0x2000 Sub-<br>25081 0.00156 109.254.51.55 109.254.55.55 ECAT 302 2 cms, 'PAR': 1en 4, 'PAR': 1en 16, 'PFR0': 1en 2<br>25081 0.00156 109.254.51.55 109.254.55.55 ECAT 302 2 cms, 'PAR': 1en 4, 'PAR': 1en 16, 'PFR0': 1en 2<br>25083 0.00021 109.254.51.55 109.254.55.55 ECAT 302 2 cms, 'PAR': 1en 4, 'PAR': 1en 16, 'PFR0': 1en 2<br>25083 0.00021 109.254.51.55 109.254.55.55 ECAT 302 2 cms, 'PAR': 1en 4, 'PAR': 1en 16, 'PFR0': 1en 2<br>25083 0.000251 109.254.51.55 109.254.55.55 ECAT 302 Cms, 'PAR': 1en 4, 'PAR': 1en 16, 'PFR0': 1en 2<br>25085 0.00135 109.254.51.55 109.254.55.55 ECAT 303 C cms, 'PAR': 1en 4, 'PAR': 1en 16, 'PFR0': 1en 2<br>25085 0.00135 109.254.51.55 109.254.55.55 ECAT 303 C cms, 'PAR': 1en 4, 'PAR': 1en 16, 'PFR0': 1en 2<br>25080 0.00135 109.254.51.55 109.254.55.55 ECAT 303 C cms, 'PAR': 1en 4, 'PAR': 1en 16, 'PFR0': 1en 2<br>25080 0.00135 109.254.51.55 109.254.55.55 ECAT 303 C cms, 'PAR': 1en 4, 'PAR': 1en 16, 'PFR0': 1en 2<br>25090 0.00131 109.254.51.55 109.254.55.55 ECAT 303 C cms, 'PAR': 1en 4, 'PAR': 1en 180.(Cot 500 Reg : 'Initiate Oumload' (1) Idx=0x2000 5ub-<br>25090 0.00031 109.254.51.55 109.254.55.55 ECAT 303 C cms, 'PAR': 1en 4, 'PAR': 1en 180.(Cot 500 Reg : 'Initiate Oumload' (1) Idx=0x2000 5ub-<br>25090 0.00031 109.254.51.55 109.254.55.55 ECAT 302 C cms, 'PAR': 1en 4, 'PAR': 1en 2<br>25090 0.00031 109.254.51.55 109.254.55.55 ECAT 302 C cms, 'PAR': 1en 4, 'PAR': 1en 2<br>25090 0.00031 109.254.51.55 109.254.55.55 ECAT 302 C cms, 'PAR': 1en 4, 'PAR': 1en 2<br>25090 0.00031 109.254.51.55 109.254.555.55 ECAT 302 C cms, 'PAR': 1en 4, 'PAR': 1en 2<br>25090 0.00031 109.254.51.55 109.254.555.55 ECAT 302 C cms, 'PAR': 1en 4, 'PAR': 1en 2<br>25090 0.00031 109.254.51.55 109.254.555.55 ECAT 302 C cms, 'PAR': 1en 4, 'PAR': 1en 2<br>25090 0.00031 109.254.51.55 109.254.255.55 ECAT 302 C cms, 'PAR': 1en 4, 'PAR': 1en 2<br>25090 0.00031 109.254.51.55 109.254.255.55 ECAT 302 C cms, 'PAR': 1en 4, 'PAR': 1en                                                                                                    | 25078 0.001208 169.254.51.35                                                                                                    | 169.254.255.255                                                                   | ECAT       | 328 2 Cmds, | : len 4, 'FPRD': len 256                                   |                                          |
| 25800 0,000040 160.254.51.35       160.254.255.255       ECAT       94 3 (cds, 'APAR': 1en 4, 'APAR': 1en 5, 'FPRD': 1en 25         25800 0,000053 160.254.51.35       160.254.255.255       ECAT       94 3 (cds, 'APAR': 1en 4, 'APAR': 1en 256         25800 0,000053 160.254.51.35       160.254.255.255       ECAT       94 3 (cds, 'APAR': 1en 4, 'APAR': 1en 156, 'FPRD': 1en 256         25800 0,000051 160.254.51.35       160.254.255.255       ECAT       120 2 (cds, 'APAR': 1en 4, 'FPRD': 1en 256         25800 0,000051 160.254.51.35       160.254.255.255       ECAT       120 2 (cds, 'APAR': 1en 4, 'FPRD': 1en 256         25800 0,000051 160.254.51.35       160.254.255.255       ECAT       103 (cds, 'APAR': 1en 4, 'APAR': 1en 166, 'FPRR': 1en 126         25800 0,000051 160.254.51.35       160.254.255.255       ECAT       103 (cds, 'APAR': 1en 4, 'FRR': 1en 166, 'FPRR': 1en 256         25800 0,000051 160.254.51.35       160.254.255.255       ECAT       103 (cds, 'APAR': 1en 4, 'FRR': 1en 166, 'FPRR': 1en 256         25800 0,000051 160.254.51.35       160.254.255.255       ECAT       103 (cds, 'APAR': 1en 4, 'FRR': 1en 166, 'FPRR': 1en 256         25800 0,000051 160.254.51.35       160.254.255.255       ECAT       103 (cds, 'APAR': 1en 4, 'FRR': 1en 166, 'FPRR': 1en 256         25800 0,00012 160.254.51.35       160.254.55.255       ECAT       103 (cds, 'APAR': 1en 4, 'ARR': 1en 266         25800 0,00012 160.254.51.35 </td <td>25079 0.001584 169.254.51.35</td> <td>169.254.255.255</td> <td>ECAT</td> <td>101 3 Cmds,</td> <td>: len 4, 'FPWR': len 16, 'FPWR': len 1 Mbx(CoE SDO Req : '</td> <td>Initiate Upload' (2) Idx=0x2000 Sub=0)</td>                                                                                                    | 25079 0.001584 169.254.51.35                                                                                                    | 169.254.255.255                                                                   | ECAT       | 101 3 Cmds, | : len 4, 'FPWR': len 16, 'FPWR': len 1 Mbx(CoE SDO Req : ' | Initiate Upload' (2) Idx=0x2000 Sub=0)   |
| 25901 0.00135 160.254.51.5<br>5902 0.00135 160.254.51.5<br>5902 0.00135 160.254.51.5<br>5902 0.00135 160.254.51.5<br>5904 0.00125 160.254.51.5<br>5904 0.00125 160.254.51.5<br>5904 0.00125 160.254.51.5<br>5906 0.00126 160.254.51.5<br>5906 0.00126 160.254.51.5<br>5906 0.00126 160.254.51.5<br>5906 0.00126 160.254.51.5<br>5908 0.00126 160.254.51.5<br>5908 0.00127 160.254.51.5<br>5908 0.00127 160.254.51.5<br>5908 0.00127 160.254.51.5<br>5908 0.00127 160.254.51.5<br>5908 0.00127 160.254.51.5<br>5908 0.00127 160.254.51.5<br>5908 0.00127 160.254.51.5<br>5908 0.00127 160.254.51.5<br>5908 0.00127 160.254.51.5<br>5908 0.00127 160.254.51.5<br>5908 0.00127 160.254.51.5<br>5908 0.00127 160.254.51.5<br>5908 0.00127 160.254.51.5<br>5908 0.00127 160.254.51.5<br>5908 0.00128 160.254.51.5<br>5908 0.00128 160.25 | 25080 0.000048 169.254.51.35                                                                                                    | 169.254.255.255                                                                   | ECAT       | 94 3 Cmds,  | : len 4, 'ARMW': len 8, 'FPRD': len 2                      |                                          |
| 2502 0.00135 169.254.51.35 169.254.51.35 169.254.255.25 ECAT 04 3 (rds, 'APAR': 1en 4, 'APAR': 1en 1, 'PAR': 1en 1 / PAR': 1en 2<br>2508 0.00121 169.254.51.35 169.254.255.25 ECAT 328 2 (rds, 'APAR': 1en 4, 'PAR': 1en 1 / PAR': 1en 1 / PAR': 1                                                                                                    | 25081 0.001363 169.254.51.35                                                                                                    | 169.254.255.255                                                                   | ECAT       | 328 2 Cmds, | : len 4, 'FPRD': len 256                                   |                                          |
| 2908 0.000221 169.254.51.55 169.254.255.255 ECAT 1013 Grads, 'APAR'1 Len 4, 'FPAR'1 Len 1 hbs/(CoE SOD Reg : 'Initiate Download' (1) Idx-ebx2000 Sub<br>2908 0.00135 169.254.51.55 169.254.255.255 ECAT 328 2 Grads, 'APAR'1 Len 4, 'FPAR'1 Len 1 hbs/(CoE SOD Reg : 'Initiate Download' (1) Idx-ebx2000 Sub<br>2908 0.00135 169.254.51.55 169.254.255.255 ECAT 328 2 Grads, 'APAR'1 Len 4, 'FPAR'1 Len 1 hbs/(CoE SOD Reg : 'Initiate Download' (1) Idx-ebx2000 Sub<br>2908 0.00005 169.254.51.55 169.254.255.255 ECAT 328 2 Grads, 'APAR'1 Len 4, 'FPAR'1 Len 1 hbs/(CoE SOD Reg : 'Initiate Download' (1) Idx-ebx2000 Sub<br>2908 0.00005 169.254.51.55 169.254.255.255 ECAT 328 2 Grads, 'APAR'1 Len 4, 'FPAR'1 Len 1 hbs/(CoE SOD Reg : 'Initiate Download' (1) Idx-ebx2000 Sub<br>2909 0.00005 169.254.51.55 169.254.255.255 ECAT 328 2 Grads, 'APAR'1 Len 4, 'APAR'1 Len 8, 'FPAD'1 Len 2<br>2909 0.00005 169.254.51.55 169.254.255.255 ECAT 328 2 Grads, 'APAR'1 Len 4, 'APAN'1 Len 8, 'FPAD'1 Len 2<br>2909 0.00013 169.254.51.55 169.254.255.255 ECAT 328 2 Grads, 'APAR'1 Len 4, 'APAN'1 Len 8, 'FPAD'1 Len 2<br>2909 0.00013 169.254.51.55 169.254.255.255 ECAT 328 2 Grads, 'APAR'1 Len 4, 'APAN'1 Len 8, 'FPAD'1 Len 2<br>2909 0.00013 169.254.51.55 169.254.255.255 ECAT 343 Grads, 'APAR'1 Len 4, 'APAN'1 Len 8, 'FPAD'1 Len 2<br>2909 0.00025 169.254.51.55 169.254.255.255 ECAT 343 Grads, 'APAR'1 Len 4, 'APAN'1 Len 5, 'FPAD'1 Len 2<br>2909 0.00025 169.254.51.55 169.254.255.255 ECAT 343 Grads, 'APAR'1 Len 4, 'APAN'1 Len 5, 'FPAD'1 Len 2<br>2909 0.00025 169.254.51.55 169.254.255.255 ECAT 343 Grads, 'APAR'1 Len 4, 'APAN'1 Len 5, 'FPAD'1 Len 2<br>2909 0.00025 169.254.51.55 169.254.255.255 ECAT 343 Grads, 'APAR'1 Len 4, 'APAN'1 Len 5, 'FPAD'1 Len 2<br>2909 0.0005 169.254.51.55 169.254.55.255 ECAT 343 Grads, 'APAR'1 Len 4, 'APAR'1 Len 4, 'APAN'1 Len 5, 'FPAD'1 Len 2<br>Frame 1: 94 bytes on wire (752 bits), 94 bytes captured (752 bits) on interface 1<br>Etherrot IT, Franc 'Len 4, 'ARAN'1 Len 8, 'FPAD'1 Len 2<br>Frame 1: 94 bytes on wire (752 bits), 94 bytes captured (752 bits) on interface 1<br>EtherrCAT datagrama(5): 3 Co                                                                                                  | 25082 0.001385 169.254.51.35                                                                                                    | 169.254.255.255                                                                   | ECAT       | 94 3 Cmds,  | : len 4, 'ARMW': len 8, 'FPRD': len 2                      |                                          |
| 25000 4.000132 160.254.51.55 160.254.255.55 ECAT 3282 (cnds, 'APMR': Len 4, 'FPRD': Len 256<br>25000 0.000218 160.254.51.55 160.254.255.55 ECAT 1013 (cnds, 'APMR': Len 4, 'FPRD': Len 256<br>25000 0.000128 160.254.51.55 160.254.255.55 ECAT 3282 (cnds, 'APMR': Len 4, 'FPRD': Len 256<br>25000 0.000128 160.254.51.55 160.254.255.55 ECAT 1013 (cnds, 'APMR': Len 4, 'FPRD': Len 256<br>25000 0.000128 160.254.51.55 160.254.255.55 ECAT 1013 (cnds, 'APMR': Len 4, 'FPRD': Len 256<br>25000 0.000128 160.254.51.55 160.254.255.55 ECAT 1013 (cnds, 'APMR': Len 4, 'AFPRD': Len 256<br>25000 0.000131 160.254.51.55 160.254.255.55 ECAT 1013 (cnds, 'APMR': Len 4, 'AFPRD': Len 256<br>25000 0.000134 160.254.51.55 160.254.255.55 ECAT 1013 (cnds, 'APMR': Len 4, 'AFPRD': Len 2<br>25000 0.000134 160.254.51.55 160.254.255.55 ECAT 1013 (cnds, 'APMR': Len 4, 'AFPRD': Len 2<br>25000 0.000134 160.254.51.55 160.254.255.55 ECAT 1013 (cnds, 'APMR': Len 4, 'AFPRD': Len 2<br>25000 0.000134 160.254.51.55 160.254.255.55 ECAT 1013 (cnds, 'APMR': Len 4, 'AFWH': Len 8, 'FPRD': Len 2<br>25000 0.000134 160.254.51.55 160.254.255.55 ECAT 3028 (cnds, 'APMR': Len 4, 'AFWH': Len 8, 'FPRD': Len 2<br>25000 0.000134 160.254.51.55 160.254.255.55 ECAT 3028 (cnds, 'APMR': Len 4, 'AFWH': Len 8, 'FPRD': Len 2<br>25000 0.000134 160.254.51.55 160.254.255.55 ECAT 304 3 (cnds, 'APMR': Len 4, 'AFWH': Len 8, 'FPRD': Len 2<br>25000 0.000134 160.254.51.55 160.254.255.55 ECAT 304 3 (cnds, 'APMR': Len 4, 'AFWH': Len 8, 'FPRD': Len 2<br>25000 0.000134 160.254.51.55 160.254.255.255 ECAT 304 3 (cnds, 'APMR': Len 4, 'AFWH': Len 8, 'FPRD': Len 2<br>25000 0.00025 160.254.51.55 160.254.51.55 160.254.255.255 ECAT 304 3 (cnds, 'APMR': Len 4, 'AFWH': Len 8, 'FPRD': Len 2<br>25000 0.00026 (cndcd, cnds, cnds, cnds, cnds, cnds, cnds, 'APMR': Len 4, 'AFWH': Len 8, 'FPRD': Len 2<br>25000 0.00026 (cnds, cnds, cnds, cnds, cnds, cnds, cnds, cnds, cnds, 'APMR': Len 4, 'AFWH': Len 8, 'FPRD': Len 2<br>25000 0.00026 (cnds, cnds, cnds, cnds, cnds, cnds, cnds, cnds, cnds, cnds, cnds, cnds, cnds, cnds, cnds, cnds, cnds, cnds, cnds, cnds, cnd                                                                                                    | 25083 0.000221 169.254.51.35                                                                                                    | 169.254.255.255                                                                   | ECAT       | 101 3 Cmds, | : len 4, 'FPWR': len 16, 'FPWR': len 1 Mbx(CoE SDO Req : ' | Initiate Download' (1) Idx=0x2000 Sub=0) |
| 25085 0.001350 169.254.51.35 169.254.255.25 ECAT 04 3 (mds, 'APMR'1 Len 4, 'APM'1 = Len 5, 'FPND': Len 2<br>25087 0.002163 169.254.51.35 169.254.255.25 ECAT 101 3 (mds, 'APMR'1 Len 4, 'FPND': Len 256<br>25087 0.002163 169.254.51.35 169.254.255.25 ECAT 101 3 (mds, 'APMR'1 Len 4, 'FPND': Len 256<br>25097 0.002163 169.254.51.35 169.254.255.25 ECAT 101 3 (mds, 'APMR'1 Len 4, 'FPND': Len 256<br>25097 0.002164 169.254.51.35 169.254.255.25 ECAT 101 3 (mds, 'APMR'1 Len 4, 'APM'1 = Len 5, 'FPND': Len 2<br>25097 0.002164 169.254.51.35 169.254.255.25 ECAT 101 3 (mds, 'APMR'1 Len 4, 'APM'1 = Len 5, 'FPND': Len 2<br>25097 0.002164 169.254.51.35 169.254.255.25 ECAT 101 3 (mds, 'APMR'1 En 4, 'APM'1 = Len 5, 'FPND': Len 2<br>25097 0.002154 169.254.51.35 169.254.255.25 ECAT 101 3 (mds, 'APMR'1 En 4, 'APM'1 = Len 5, 'FPND': Len 2<br>25097 0.002154 169.254.51.35 169.254.255.25 ECAT 101 3 (mds, 'APMR'1 En 4, 'APM'1 = Len 5, 'FPND': Len 2<br>25097 0.002154 169.254.51.35 169.254.255.25 ECAT 101 3 (mds, 'APMR'1 En 4, 'APM'1 = Len 5, 'FPND': Len 2<br>25097 0.002154 169.254.51.35 169.254.255.255 ECAT 101 3 (mds, 'APMR'1 En 4, 'FPND': Len 2<br>25095 0.00223 169.254.51.35 169.254.255.255 ECAT 101 3 (mds, 'APMR'1 En 4, 'FPND': Len 2<br>25095 0.00223 169.254.51.35 169.254.255.255 ECAT 101 3 (mds, 'APMR'1 En 4, 'FPND': Len 2<br>25095 0.00223 169.254.51.35 169.254.255.255 ECAT 101 3 (mds, 'APMR'1 En 4, 'FPND': Len 2<br>25095 0.00223 169.254.51.35 169.254.255.255 ECAT 101 3 (mds, 'APMR'1 En 4, 'APM'1 En 5, 'FPND': Len 2<br>25095 0.00223 169.254.51.35 169.254.255.255 ECAT 101 3 (mds, 'APMR'1 En 4, 'APMR'1 En 1 Mbs((Of 500 Reg : 'Initiate DownLoad' (1) Idx=0x2000 5ub<br>25096 0.00254 169.254.51.35 169.254.255.255 ECAT 101 3 (mds, 'APMR'1 En 4, 'APMR'1 En 4, 'APM'1 En 5, 'FPND': Len 2<br>Frame 1: 94 bytes on wire (752 bits), 94 bytes captured (752 bits), 045 bytes captured (752 bits), 045 bytes captured (752 bits), 055 bots), 055 bots cart (Frieffift)<br>Internet Protocol Vertia 04.45, 'APMR'1 Len 4, 'APMM'1 Len 4, 'FPND'1 Len 2<br>EACT I fastegram(5)! 3 Cods, 'APMR'1 Len 4, 'APMM'1                                                                                                    | 25084 0.001432 169.254.51.35                                                                                                    | 169.254.255.255                                                                   | ECAT       | 328 2 Cmds, | : len 4, 'FPRD': len 256                                   |                                          |
| 2986 0.00021 169.254.51.55 169.254.51.55 ECAT 101 3 (mds, 'APAR': Len 4, 'FPAR': Len 1 hbx(Cot 500 Reg : 'Initiate Uplad' (2) Idx=0x2000 5ub-<br>25088 0.00159 169.254.51.55 ECAT 1013 (cnds, 'APAR': Len 4, 'FPAR': Len 1 hbx(Cot 500 Reg : 'Initiate Download' (1) Idx=0x2000 5ub<br>25080 0.00124 169.254.51.35 169.254.255.55 ECAT 1013 (cnds, 'APAR': Len 4, 'APAR': Len 1 hbx(Cot 500 Reg : 'Initiate Download' (1) Idx=0x2000 5ub<br>25090 0.00124 169.254.51.35 169.254.255.55 ECAT 3282 (cnds, 'APAR': Len 4, 'AFAR': Len 1 hbx(Cot 500 Reg : 'Initiate Uplad' (2) Idx=0x2000 5ub<br>25090 0.00124 169.254.51.35 169.254.255.55 ECAT 3282 (cnds, 'APAR': Len 4, 'AFAR': Len 1 hbx(Cot 500 Reg : 'Initiate Uplad' (2) Idx=0x2000 5ub<br>25090 0.00134 169.254.51.35 169.254.255.55 ECAT 3282 (cnds, 'APAR': Len 4, 'AFAR': Len 1 hbx(Cot 500 Reg : 'Initiate Uplad' (2) Idx=0x2000 5ub<br>25090 0.00134 169.254.51.35 169.254.255.55 ECAT 343 (cnds, 'APAR': Len 4, 'AFAR': Len 1 hbx(Cot 500 Reg : 'Initiate Uplad' (2) Idx=0x2000 5ub<br>25090 0.00134 169.254.51.35 169.254.255.55 ECAT 343 (cnds, 'APAR': Len 4, 'AFAR': Len 1 hbx(Cot 500 Reg : 'Initiate Uplad' (1) Idx=0x2000 5ub<br>25090 0.00135 169.254.51.35 169.254.255.55 ECAT 343 (cnds, 'APAR': Len 4, 'AFAR': Len 1 hbx(Cot 500 Reg : 'Initiate Download' (1) Idx=0x2000 5ub<br>25090 0.00135 169.254.51.35 169.254.255.55 ECAT 343 (cnds, 'APAR': Len 4, 'APAR': Len 1 hbx(Cot 500 Reg : 'Initiate Download' (1) Idx=0x2000 5ub<br>25090 0.0025 169.254.51.35 169.254.55.55 ECAT 343 (cnds, 'APAR': Len 4, 'APAR': Len 6, 'FPRO': Len 2                                                                                                    | 25085 0.001396 169.254.51.35                                                                                                    | 169.254.255.255                                                                   | ECAT       | 94 3 Cmds,  | : len 4, 'ARMW': len 8, 'FPRD': len 2                      |                                          |
| 29897 0.00116 169.254.51.35<br>169.254.255.255<br>ECAT 3282 C (nds; 'APMR': Len 4, 'FPRD': Len 256<br>29898 0.00053 169.254.51.35<br>169.254.255.255<br>ECAT 343 C (nds; 'APMR': Len 4, 'ARW': Len 8, 'FPRD': Len 2<br>2999 0.000124 169.254.51.35<br>169.254.255.255<br>ECAT 343 C (nds; 'APMR': Len 4, 'ARW': Len 8, 'FPRD': Len 2<br>2992 0.000131 169.254.51.35<br>169.254.255.255<br>ECAT 343 C (nds; 'APMR': Len 4, 'ARW': Len 8, 'FPRD': Len 2<br>2993 0.00137 169.254.51.35<br>169.254.255.255<br>ECAT 343 C (nds; 'APMR': Len 4, 'ARW': Len 8, 'FPRD': Len 2<br>2993 0.00137 169.254.51.35<br>169.254.255.255<br>ECAT 343 C (nds; 'APMR': Len 4, 'FPRD': Len 2<br>2993 0.00137 169.254.51.35<br>169.254.255.255<br>ECAT 343 C (nds; 'APMR': Len 4, 'FPRD': Len 2<br>2993 0.00137 169.254.51.35<br>169.254.255.255<br>ECAT 343 C (nds; 'APMR': Len 4, 'FPRD': Len 2<br>2995 0.000238 169.254.51.35<br>169.254.255.255<br>ECAT 1013 (nds; 'APMR': Len 4, 'FPRD': Len 2<br>2995 0.000238 169.254.51.35<br>169.254.255.255<br>ECAT 1013 (nds; 'APMR': Len 4, 'FPRD': Len 2<br>2995 0.000238 169.254.51.35<br>169.254.255.255<br>ECAT 1013 (nds; 'APMR': Len 4, 'FPRD': Len 2<br>2995 0.000238 169.254.51.35<br>169.254.255.255<br>ECAT 1013 (nds; 'APMR': Len 4, 'FPRD': Len 2<br>2995 0.000238 169.254.51.35<br>169.254.255.255<br>ECAT 1013 (nds; 'APMR': Len 4, 'ARW': Len 8, 'FPRD': Len 2<br>2095 0.000238 169.254.51.35<br>169.254.255.255<br>ECAT 1013 (nds; 'APMR': Len 4, 'ARW': Len 8, 'FPRD': Len 2<br>2095 0.000238 169.254.51.55, DEAT 1013 (nds; 'APMR': Len 4, 'ARW': Len 8, 'FPRD': Len 2<br>2095 0.000238 169.254.51.55, DEAT 1013 (nds; 'APMR': Len 4, 'ARW': Len 8, 'FPRD': Len 2<br>2005 0.000238 169.254.51.55, DEAT 1013 (nds; 'APMR': Len 4, 'ARW': Len 8, 'FPRD': Len 2<br>2005 0.000238 169.254.51.55, DEAT 1013 (nds; 'APMR': Len 4, 'ARW': Len 8, 'FPRD': Len 2<br>2005 0.000238 169.254.51.55, DEAT 1012<br>2005 0.000238 169.254.51.55, DEAT 1012<br>2005 0.000238 169.254.51.55, DEAT 1012<br>2005 0.000238 169.254.55.255<br>2005 0.000238 169.254.55.255<br>2005 0.000238 169.254.55.255<br>2005 0.00028 169.254.55.255<br>2005 0.00028 169.254.55.255<br>2005 0.00028 169.254.55.255<br>2005 0.00028 1                                        | 25086 0.000218 169.254.51.35                                                                                                    | 169.254.255.255                                                                   | ECAT       | 101 3 Cmds, | : len 4, 'FPWR': len 16, 'FPWR': len 1 Mbx(CoE SDO Req : ' | Initiate Upload' (2) Idx=0x2000 Sub=0)   |
| 25088 0.00159 169.254.51.35 169.254.255.25 ECAT 1013 (ands, 'APAR': Len 4, 'FPAR': Len 1 hbx(CoE 500 Reg : 'Initiate Download' (1) Idx-ebx2000 5ut<br>25090 0.00124 169.254.51.35 169.254.255.25 ECAT 3282 (ands, 'APAR': Len 4, 'AFAPC': Len 2<br>25092 0.000314 169.254.51.35 169.254.255.255 ECAT 3282 (ands, 'APAR': Len 4, 'AFAPC': Len 2<br>25092 0.000314 169.254.51.35 169.254.255.255 ECAT 3282 (ands, 'APAR': Len 4, 'AFAPC': Len 1 hbx(CoE 500 Reg : 'Initiate Upload' (2) Idx-ebx2000 5ub<br>25093 0.00137 169.254.51.35 169.254.255.35 ECAT 3282 (ands, 'APAR': Len 4, 'AFAPC': Len 1 hbx(CoE 500 Reg : 'Initiate Upload' (2) Idx-ebx2000 5ub<br>25094 0.001354 169.254.51.35 169.254.255.35 ECAT 3282 (ands, 'APAR': Len 4, 'AFAPC': Len 1 hbx(CoE 500 Reg : 'Initiate Upload' (2) Idx-ebx2000 5ub<br>25095 0.000231 169.254.51.35 169.254.255.35 ECAT 343 (ands, 'APAR': Len 4, 'AFAPC': Len 1 hbx(CoE 500 Reg : 'Initiate Download' (1) Idx-ebx2000 5ub<br>25095 0.000231 169.254.51.35 169.254.51.35 169.254.255.35 ECAT 343 (ands, 'APAR': Len 4, 'AFAPC': Len 2, 'PAR': Len 1 hbx(CoE 500 Reg : 'Initiate Download' (1) Idx-ebx2000 5ub<br>25096 -0.076. 169.254.51.35 169.254.255.35 ECAT 343 (ands, 'APAR': Len 4, 'AFAPC': Len 2<br>25096 -0.076. 169.254.51.35 169.254.255.255 ECAT 343 (ands, 'APAR': Len 4, 'AFAPC': Len 2<br>25096 -0.076. 169.254.51.35 169.254.255.255 ECAT 343 (ands, 'APAR': Len 4, 'AFAPC': Len 2<br>25096 -0.076. 169.254.51.35 169.254.255.255 ECAT 343 (ands, 'APAR': Len 4, 'AFAPC': Len 2<br>25096 -0.076. 169.254.51.35 169.254.255.255 ECAT 343 (ands, 'APAR': Len 4, 'AFAPC': Len 2<br>25097 20002300 (and and and and and and and and and and                                                                                                    | 25087 0.001169 169.254.51.35                                                                                                    | 169.254.255.255                                                                   | ECAT       | 328 2 Cmds, | : len 4, 'FPRD': len 256                                   |                                          |
| 25099 0.000053 169.254.51.35<br>25099 0.000154 169.254.51.35<br>25091 0.001331 169.254.255.255<br>25001 0.0001331 169.254.255.255<br>25001 0.0001331 169.254.255.255<br>25001 0.0001331 169.254.255.255<br>25001 0.0001331 169.254.255.255<br>25001 0.0001331 169.254.255.255<br>25001 0.0001341 169.254.255.255<br>25001 0.0001341 169.254.255.255<br>25001 0.0001351 169.254.255.255<br>25001 0.0001351 169.254.255.255<br>25001 0                          | 25088 0.001593 169.254.51.35                                                                                                    | 169.254.255.255                                                                   | ECAT       | 101 3 Cmds, | : len 4, 'FPWR': len 16, 'FPWR': len 1 Mbx(CoE SDO Req : ' | Initiate Download' (1) Idx=0x2000 Sub=0) |
| 26000 0.00124 169.254.51.35 169.254.255.255 ECAT 3282 (ands, 'APMR': Len 4, 'FPMD': Len 256<br>25001 0.00131 169.254.51.35 169.254.255.255 ECAT 1013 (ands, 'APMR': Len 4, 'FPMG': Len 1 hbx(CoE 500 Reg : 'Initiate Upload' (2) Idx=0x2000 5ub=<br>25004 0.00135 169.254.51.35 169.254.255.255 ECAT 3282 (ands, 'APMR': Len 4, 'APMN': Len 8, 'FPMD': Len 256<br>25004 0.00135 169.254.51.35 169.254.255.255 ECAT 343 (ands, 'APMR': Len 4, 'ARMN': Len 8, 'FPMD': Len 2<br>25005 0.00032 169.254.51.35 169.254.255.255 ECAT 343 (ands, 'APMR': Len 4, 'ARMN': Len 8, 'FPMD': Len 2<br>25006 -0.076. 169.254.51.35 169.254.255.255 ECAT 343 (ands, 'APMR': Len 4, 'ARMN': Len 8, 'FPMD': Len 2<br>25006 -0.076. 169.254.51.35 169.254.255.255 ECAT 343 (ands, 'APMR': Len 4, 'ARMN': Len 8, 'FPMD': Len 2<br>25006 -0.076. 169.254.51.35 169.254.255.255 ECAT 343 (ands, 'APMR': Len 4, 'ARMN': Len 8, 'FPMD': Len 2<br>25006 -0.076. 169.254.51.35 169.254.255.255 ECAT 343 (ands, 'APMR': Len 4, 'ARMN': Len 8, 'FPMD': Len 2<br>25006 -0.076. 169.254.51.35 169.254.255.255 ECAT 343 (ands, 'APMR': Len 4, 'ARMN': Len 8, 'FPMD': Len 2<br>25006 -0.076. 169.254.51.35 0ct: 169.254.255.255 ECAT 343 (ands, 'APMR': Len 4, 'ARMN': Len 8, 'FPMD': Len 2<br>25006 -0.076. 169.254.51.35 0ct: 169.254.255.255 UCAT 343 (ands, 'APMR': Len 4, 'ARMN': Len 8, 'FPMD': Len 2<br>25006 -0.076. 169.254.51.35 0ct: 169.254.255.255 UCAT 343 (and condition and the 'ARMN': Len 8, 'FPMD': Len 2<br>25006 -0.076. 150.2 Condition and the 'ARMN': Len 8, 'FPMD': Len 2<br>2500 -0.076. 150.2 Condition and the 'ARMN': Len 8, 'FPMD': Len 2                                                                                                    | 25089 0.000063 169.254.51.35                                                                                                    | 169.254.255.255                                                                   | ECAT       | 94 3 Cmds,  | : len 4, 'ARMW': len 8, 'FPRD': len 2                      |                                          |
| 22091 0.001331 169.254.51.35 169.244.55.255 ECAT 94 3 (mds, 'APMR': len 6, 'FPRD': len 2<br>25092 0.0001371 169.254.51.35 169.254.255.255 ECAT 310 (mds, 'APMR': len 4, 'APMR': len 16, 'FPRD': len 2<br>25093 0.001371 169.254.51.35 169.254.255.255 ECAT 328 2 (mds, 'APMR': len 4, 'FPRD': len 2<br>25095 0.000238 169.254.51.35 169.254.255.255 ECAT 304 3 (mds, 'APMR': len 4, 'FPRD': len 2<br>25095 0.000238 169.254.51.35 169.254.255.255 ECAT 304 3 (mds, 'APMR': len 4, 'FPRD': len 2<br>25095 0.000238 169.254.51.35 169.254.255.255 ECAT 304 3 (mds, 'APMR': len 4, 'FPRD': len 2<br>25095 0.000238 169.254.51.35 169.254.255.255 ECAT 304 3 (mds, 'APMR': len 4, 'FPRD': len 2<br>25095 0.000238 169.254.51.35 169.254.51.55 ECAT 304 3 (mds, 'APMR': len 4, 'FPRD': len 2<br>25095 0.000238 169.254.51.35 169.254.51.55 ECAT 304 3 (mds, 'APMR': len 4, 'APMR': len 16, 'FPRD': len 2<br>25095 0.000238 169.254.51.35 169.254.525.255 ECAT 301 3 (mds, 'APMR': len 4, 'APMR': len 8, 'FPRD': len 2<br>25095 0.000238 169.254.51.35 169.254.525.255 UCAT 304 (mds, 'APMR': len 4, 'ARMM': len 8, 'FPRD': len 2<br>25095 0.000238 169.254.51.35 169.254.525.255 UCAT 304 (mds, 'APMR': len 4, 'ARMM': len 8, 'FPRD': len 2<br>25095 0.000238 169.254.51.55 160.254.51.55 160.254.255.255 UCAT 304 (mds, 'APMR': len 4, 'ARMM': len 8, 'FPRD': len 2<br>25095 0.000238 169.254.51.55 160.254.51.55 160.254.255.255 UCAT 304 (mds, 'APMR': len 4, 'ARMM': len 8, 'FPRD': len 2<br>25095 0.000238 169.254.51.55 160.254.51.55 160.254.255.255 UCAT 304 (mds, 'APMR': len 4, 'ARMM': len 8, 'FPRD': len 2                                                                                                    | 25090 0.001424 169.254.51.35                                                                                                    | 169.254.255.255                                                                   | ECAT       | 328 2 Cmds, | : len 4, 'FPRD': len 256                                   |                                          |
| 20092 0.000314 169.254.51.35 169.254.255.25 ECAT 1013 (ands, 'APMR': Len 4, 'FPMR': Len 1 Mbx(CoE 500 Reg : 'Initiate Upload' (2) Idx=0x2000 5ub=<br>20093 0.00137 169.254.51.35 169.254.255.25 ECAT 328 2 (ands, 'APMR': Len 4, 'ARMV': Len 8, 'FPRD': Len 2<br>20095 0.000235 169.254.51.35 169.254.255.255 ECAT 94 3 (ands, 'APMR': Len 4, 'ARMV': Len 8, 'FPRD': Len 2<br>20096 -0.076. 169.254.51.35 169.254.255.255 ECAT 94 3 (ands, 'APMR': Len 4, 'ARMV': Len 8, 'FPRD': Len 2<br>20097 0.000235 169.254.51.35 169.254.255.255 ECAT 94 3 (ands, 'APMR': Len 4, 'ARMV': Len 8, 'FPRD': Len 2<br>20096 -0.076. 169.254.51.35 169.254.255.255 ECAT 94 3 (ands, 'APMR': Len 4, 'ARMV': Len 8, 'FPRD': Len 2<br>2007 0.00023 (accessed 0.0003) (accessed 0.0003) (bt: Broadcast (ff:ff:ff:ff:ff:ff:<br>Ethernet II, Scr: alc:ecd:0e0080(d3), obt: Broadcast (ff:ff:ff:ff:ff:ff:ff:<br>Internet Protocol Version 4, Scr: 169.254.51.35, Dot: 169.244.255.255<br>User Datagram Protocol, Src Port: 6192, Dat Port: 34080<br>EtherCAT datagram(s): 3 Cmds, 'APWR': Len 4, 'ARWN': Len 8, 'FPRD': Len 2                                                                                                    | 25091 0.001331 169.254.51.35                                                                                                    | 169.254.255.255                                                                   | ECAT       | 94 3 Cmds,  | : len 4, 'ARMW': len 8, 'FPRD': len 2                      |                                          |
| 22093 0.001377 169.254.51.35 169.244.55.25 ECAT 3282 Candis, 'APAR': Len 4, 'FPRD': Len 2256<br>25095 0.000238 169.254.51.35 169.254.255.255 ECAT 343 Candis, 'APAR': Len 4, 'FPAR': Len 1, 'EPAR': Len 1 Mbx(CoE SDO Reg : 'Initiate Download' (1) Idx=0x2000 Sut<br>25095 0.0002.5 169.254.51.35 169.254.255.255 ECAT 343 Candis, 'APAR': Len 4, 'ARAN': Len 8, 'FPAD': Len 2<br>25095 0.0002.5 169.254.51.35 169.254.255.255 ECAT 343 Candis, 'APAR': Len 4, 'ARAN': Len 8, 'FPAD': Len 2<br>25095 0.0002.5 169.254.51.35 169.254.255.255 ECAT 343 Candis, 'APAR': Len 4, 'ARAN': Len 8, 'FPAD': Len 2<br>25095 0.0005 Candis Candis Can                                                                                                    | 25092 0.000314 169.254.51.35                                                                                                    | 169.254.255.255                                                                   | ECAT       | 101 3 Cmds, | : len 4, 'FPWR': len 16, 'FPWR': len 1 Mbx(CoE SDO Req : ' | Initiate Upload' (2) Idx=0x2000 Sub=0)   |
| 25995 0.00235 169.254.51.35 169.254.51.35 169.254.255.25 ECAT 94 3 (ands, 'APMR': len 4, 'ARM': len 8, 'FPRD': len 2<br>25995 0.00235 169.254.51.35 169.254.255.25 ECAT 94 3 (ands, 'APMR': len 4, 'ARM': len 8, 'FPRD': len 2<br>25995 0.0025 169.254.51.35 169.254.255.25 ECAT 94 3 (ands, 'APMR': len 4, 'ARM': len 8, 'FPRD': len 2<br>94 3 (ands, 'APMR': len 4, 'ARM': len 8, 'FPRD': len 2<br>Frame 1: 94 bytes on wire (752 bits), 94 bytes captured (752 bits) on interface 1<br>Ethernet II, Src: a2:ce:d5:e8:08:04 (a2:ce:c5:e8:08:04), Dit: Broadcast (ff:ff:ff:ff:ff:ff:<br>Internet Protocol Version 4, src: 169.254.51.35, Dot: 169.254.55.255<br>User Datagram Protocol, Src Port: 6192, Dat Port: 3490<br>EtherCAT datagram(s): 3 Cmds, 'APWR': len 4, 'ARMW': len 8, 'FPRD': len 2                                                                                                    | 25093 0.001377 169.254.51.35                                                                                                    | 169.254.255.255                                                                   | ECAT       | 328 2 Cmds, | : len 4, 'FPRD': len 256                                   |                                          |
| 25055 0.000238 159.254.51.35 169.254.255.255 ECAT 1013 Cmds, 'APAR': len 4, 'FPAR': len 1, M5x(CoE SDO Reg : 'Initiate Download' (1) Idx=0x2000 5 ut<br>25095 0.075. 159.254.51.35 169.254.255.255 ECAT 3612 cmds, 'APAR': len 4, 'ARM4': len 8, 'FPAR': len 1 M5x(CoE SDO Reg : 'Initiate Download' (1) Idx=0x2000 5 ut<br>Frame 1: 94 bytes on wire (752 bits), 94 bytes captured (752 bits) on interface 1<br>Ethernet II, Src: al:ce:c60:00:03 (al:ce:c6:e0:00:d3), D51: Broadcast (ff:ff:ff:ff:ff:ff:<br>Internet Protocol. Version 4, Src: 169.254.255.255<br>Ethernet Trane header<br>EtherCAT frame header<br>EtherCAT datagram(s): 3 Cmds, 'APAR': len 4, 'ARM4': len 8, 'FPRD': len 2                                                                                                    | 25094 0.001354 169.254.51.35                                                                                                    | 169.254.255.255                                                                   | ECAT       | 94 3 Cmds,  | : len 4, 'ARMW': len 8, 'FPRD': len 2                      |                                          |
| 22006 0.076_ 169.254.51.35 169.254.255.25 ECAT 94 3 Cmds, 'APWR': len 8, 'FPRD': len 2<br>Frame 1: 94 bytes on wire (752 bits), 94 bytes captured (752 bits) on interface 1 Ethernet II, Src: a2:ce:d3:e8:08:04 (a2:ce:c3:e8:08:043), 051: Broadcast (ff:ff:ff:ff:ff:ff:ff:ff:ff:ff:ff:ff:ff:                                                                                                    | 25095 0.000238 169.254.51.35                                                                                                    | 169.254.255.255                                                                   | ECAT       | 101 3 Cmds, | : len 4, 'FPWR': len 16, 'FPWR': len 1 Mbx(CoE SDO Req : ' | Initiate Download' (1) Idx=0x2000 Sub=0) |
| Frame 1: 94 bytes on wire (752 bits), 94 bytes captured (752 bits) on interface 1<br>Ethernet II, Src: al:ce:c8:e8:e8:d3 (al:ce:c8:e8:e8:d3), Dst: Broadcast (ff:ff:ff:ff:ff:<br>Internet Protocol Version A, Src: 189, 254.51.55, Dst: 169, 254.255.255<br>User Datagram Protocol, Src Port: 6130, Dst: Dero: 13400<br>EtherCAT frame header<br>EtherCAT datagram(s): 3 Cmds, 'APWR': len 4, 'ARWW': len 8, 'FPRD': len 2                                                                                                    | 25096 -0.076 169.254.51.35                                                                                                    | 169.254.255.255                                                                   | ECAT       | 94 3 Cmds,  | : len 4, 'ARMW': len 8, 'FPRD': len 2                      |                                          |
|                                                                                                    | Ethernet II, Src: a2:ce:c8:e0:00:d3 (a2:ce:c8:e0:00)<br>Internet Protocol Version 4, Src: 169.254.51.35, Dst<br>User Datagram Protocol, Src Port: 61192, Dst Port: 3<br>EtherCAT frame header<br>EtherCAT frame header                   | d3), Dst: Broadcast (ff:1<br>: 169.254.255.255<br>14980<br>: len 8, 'FPRD': len 2 | f:ff:ff:ff | ::ff)       |                                                            |                                          |
| ß                                                                                                    |                                                                                                    |                                                                                   |            |             |                                                            |                                          |
|                                                                                                    |                                                                                                    |                                                                                   |            |             |                                                            |                                          |
|                                                                                                    |                                                                                                    |                                                                                   |            |             | $\searrow$                                                 |                                          |
|                                                                                                    |                                                                                                    |                                                                                   |            |             | la la                                                      |                                          |
|                                                                                                    |                                                                                                    |                                                                                   |            |             | 6                                                          |                                          |
| 00 fffffffffffffffffffazce (3 e0 00 d3 00 043 00 00                                                                                                    |                                                                                                    |                                                                                   |            |             | <u> </u>                                                   |                                          |
| 220 TT TT ET 68 58 64 60 3C 60 60 32 10 62 LC 62 60 ·································                                                                                                    | 000 ff ff ff ff ff ff a2 ce c8 e0 00 d3 08 00 45 00<br>118 00 50 3e 1d 00 00 88 11 75 60 a9 fe 33 23 a9 fe                                                                                                    |                                                                                   |            |             | <u> </u> }                                                 |                                          |
| 19 0 0 0 0 0 0 0 0 0 0 0 0 0 1 0 0 0 1 0 0 0 0 1 0 0 0 0 0 0 0 0 0 0 0 0 0 0 0 0 0 0 0 0                                                                                                    | 00         ff ff ff ff ff ff a2 cc         c8 a0 a0 d3 a0 a0 45 a0           10         00 53 ae 1d 00 00 80 11 75 60 a9 fc 33 23 a9 fc         32 a9 fc           0f ff ff ef 68 88 a4 00 3c         00 60 32 10 02 11 c0 20         20 |                                                                                   |            |             |                                                            |                                          |

Turn on the EtherCAT Master and run the application. When the application is complete, press the Stop Button shown below to stop logging messages.

|   | 👩 Ca | pturing from 2 in | nterfaces          |           |            |           |          |             |         |        |           |         |        |         |      |
|---|------|-------------------|--------------------|-----------|------------|-----------|----------|-------------|---------|--------|-----------|---------|--------|---------|------|
|   | File | Edit View (       | <u>Go Cap</u> ture | Analyze S | Statistics | Telephony | Wireless | fools Help  |         |        |           |         |        |         |      |
|   |      | 0                 |                    | ۹ ⇔ ⇒     | 🖻 🚹 🖉      |           | କ୍ର୍ବ୍   | <b>!!</b>   |         |        |           |         |        |         |      |
| L | Ap   | Stop capturing    | packets ≥          |           |            |           |          |             |         |        |           |         |        |         |      |
| 1 | No.  | Time              | Source             |           |            |           | Dest     | nation      | Protoco | Length | Info      |         |        |         |      |
|   | 63   | 365 0.000040      | 169.254.5          | 1.35      |            |           | 169      | 254.255.255 | ECAT    | 94     | 3 Cmds,   | 'APWR': | len 4, | 'ARMW': | : le |
|   | 63   | 366 0.001375      | 169.254.5          | 1.35      |            |           | 169      | 254.255.255 | ECAT    | 101    | . 3 Cmds, | 'APWR': | len 4, | 'FPWR': | : le |
|   | 63   | 367 0.001396      | 169.254.5          | 1.35      |            |           | 169      | 254.255.255 | ECAT    | 94     | 3 Cmds,   | 'APWR': | len 4, | 'ARMW': | : le |
|   | 63   | 368 0.000135      | 169.254.5          | 1.35      |            |           | 169      | 254.255.255 | ECAT    | 328    | 2 Cmds,   | 'APWR': | len 4, | 'FPRD': | : le |
|   | 63   | 369 0.001303      | 169.254.5          | 1.35      |            |           | 169      | 254.255.255 | ECAT    | 101    | . 3 Cmds, | 'APWR': | len 4, | 'FPWR': | : le |
|   | 63   | 370 0.001547      | 169.254.5          | 1.35      |            |           | 169      | 254.255.255 | ECAT    | 94     | 3 Cmds,   | 'APWR': | len 4, | 'ARMW': | : le |
|   | 63   | 371 0.000065      | 169.254.5          | 1.35      |            |           | 169      | 254.255.255 | ECAT    | 328    | 2 Cmds,   | 'APWR': | len 4, | 'FPRD': | : le |
|   | 63   | 372 0.001586      | 169.254.5          | 1.35      |            |           | 169      | 254.255.255 | ECAT    | 101    | . 3 Cmds, | 'APWR': | len 4, | 'FPWR': | : le |
|   | 63   | 373 0.001385      | 169.254.5          | 1.35      |            |           | 169      | 254.255.255 | ECAT    | 94     | 3 Cmds,   | 'APWR': | len 4, | 'ARMW': | : le |
|   | 63   | 374 0.000213      | 169.254.5          | 1.35      |            |           | 169      | 254.255.255 | ECAT    | 328    | 2 Cmds,   | 'APWR': | len 4, | 'FPRD': | : le |
|   | 63   | 375 0.001174      | 169.254.5          | 1.35      |            |           | 169      | 254.255.255 | ECAT    | 101    | . 3 Cmds, | 'APWR': | len 4, | 'FPWR': | : le |
|   | 63   | 376 0.001476      | 169.254.5          | 1.35      |            |           | 169      | 254.255.255 | ECAT    | 94     | 3 Cmds,   | 'APWR': | len 4, | 'ARMW': | : le |
|   | 63   | 377 0.000040      | 169.254.5          | 1.35      |            |           | 169      | 254.255.255 | ECAT    | 328    | 2 Cmds,   | 'APWR': | len 4, | 'FPRD': | : le |
|   | 63   | 378 0.001346      | 169.254.5          | 1.35      |            |           | 169      | 254.255.255 | ECAT    | 101    | . 3 Cmds, | 'APWR': | len 4, | 'FPWR': | : le |
|   | 63   | 379 0.001521      | 169.254.5          | 1.35      |            |           | 169      | 254.255.255 | ECAT    | 94     | 3 Cmds,   | 'APWR': | len 4, | 'ARMW': | : le |

Finally, select File > Save As and save the log.

To see all the EtherCAT mailbox access in the log, apply a filter by typing "ecat\_mailbox" in the Display Filter Textfield and clicking the Apply Filter Button shown below.

|      | *2 inter | faces   |               |         |            |           |                   |            | _       |             | ×         |              |
|------|----------|---------|---------------|---------|------------|-----------|-------------------|------------|---------|-------------|-----------|--------------|
| File | Edit     | View    | Go Capture    | Analyze | Statistics | Telephony | Wireless          | Tools      | Help    |             |           |              |
|      |          | 0       | n 🔝 🗙 😂       | ۹ 🗢 🖻   | > 😫 👔      | & ⊒   ≡   | $\oplus$ $\Theta$ | Q. 🎹       |         |             |           |              |
| e    | cat_mail | box     |               |         |            |           |                   | $\times$   | ₽ਾ      | xpression   | +         |              |
| No.  |          | Time    | Source        |         |            |           | D                 | estination | Apply   | this filter | string to | the display. |
|      | 4 (      | 0.00020 | 03 169.254.51 | .35     |            |           | 1                 | 69.254.    | 255.255 | E           |           |              |
|      | 7        | 0.00014 | 43 169.254.51 | . 35    |            |           | 1                 | 69.254.    | 255.255 | E           |           |              |
|      | 10       | a aaaa  | 93 169 254 51 | 35      |            |           | 1                 | 69 254     | 255 255 | F           |           |              |

# **Revision History**

| Date      | Version | Revision        |
|-----------|---------|-----------------|
| 9/27/2019 | 1.0     | Initial release |